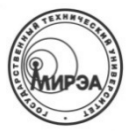

#### МИНОБРНАУКИ РОССИИ ФЕДЕРАЛЬНОЕ ГОСУДАРСТВЕННОЕ БЮДЖЕТНОЕ ОБРАЗОВАТЕЛЬНОЕ УЧРЕЖДЕНИЕ высшего образования «Московский технологический университет»

# МИРЭА

Институт информационных технологий (ИТ) Кафедра инструментального и прикладного программного обеспечения (ИППО)

Отчет по лабораторной работе №2 (вариант 4)

«Средства ввода, просмотра и редактирования данных в базе»

### по дисциплине «Базы данных»

Студент группы ИСБОп-01-14

Карих Д.С. Коваленко М.А,

Преподаватель

Матчин В.Т.

Москва 2016

#### 1. Постановка задачи

- 1. Ознакомиться с возможностями СУБД по просмотру и редактированию данных;
- 2. Изучить методику построения форм для ввода и редактирования данных;
- 3. Разработать формы для заданного варианта;
- 4. Подготовить отчет по результатам лабораторной работы.

## 2. Ход выполнения работы

Для начала создадим базу данных и все таблицы согласно структуре, представленной в задании, аналогично первой лабораторной работе.

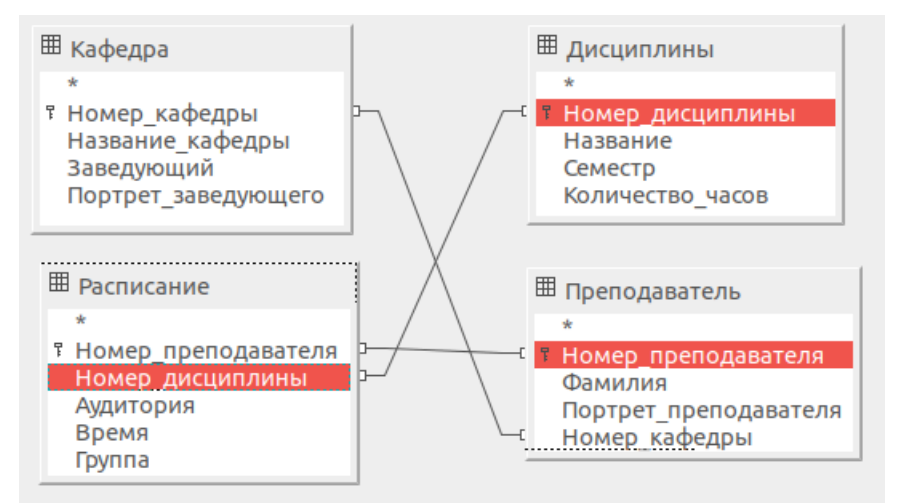

Рис. 1: Структура БД

Далее создадим формы для ввода данных в каждую таблицу. Для этого воспользуемся меню «Формы» — «Использовать мастер для создания формы...».

Начнём с таблицы «Дисциплины». На первом шаге выберем все поля таблицы. Для этих полей будут созданы соответствующие текстовые поля в форме, в которые нужно будет вводить информацию для внесения её в таблицу.

| Выберите поля формы                                                 |                                                                         |        |
|---------------------------------------------------------------------|-------------------------------------------------------------------------|--------|
| Таблицы или запросы<br>Таблица: Дисциплины 🗸 🗸<br>Существующие поля | Поля в форме                                                            |        |
|                                                                     | Номер_дисциплины<br>Название<br>Семестр<br>>> Количество_часов          | ∧<br>∨ |
| Двоичные поля всегда будут пер<br>Они будут отображены как изоб     | речислены и могут быть выбраны из списк<br>бражения, если это возможно. | а.     |

Рис. 2: Шаг 1. Выбор полей для формы

Для всех остальных параметров оставим значения по умолчаниюю и нажмём кнопку «Готово» для создания формы.

|   | Номер дисциплины | Название | Семестр | Количество часов |
|---|------------------|----------|---------|------------------|
| _ | 1                | 1        |         |                  |
|   | 2                | 2        |         |                  |
|   | 3                | 3        |         |                  |
|   | 4                | 4        |         |                  |
|   | 5                | 5        |         |                  |
|   | 6                | 6        |         |                  |
|   | 7                | 7        |         |                  |
|   | 8                | 8        |         |                  |
|   | 9                | 9        |         |                  |
| • | 10               | 10       |         |                  |
| ø |                  |          |         |                  |

Рис. 3: Форма "Дисциплины"

Через получившуюся форму можно не только добавлять значения, но и изменять внесённые ранее строки.

Повторим эту операцию для остальных таблиц.

|   | Номер_кафедры | Название_кафедры | Заведующий | Портрет_заведующего |
|---|---------------|------------------|------------|---------------------|
| • | 1             | 1                |            |                     |
|   | 2             | 2                |            |                     |
|   | 3             | 3                |            |                     |
|   | 4             | 4                |            |                     |
|   | 5             | 5                |            |                     |
|   | 6             | 6                |            |                     |
|   | 7             | 7                |            |                     |
|   | 8             | 8                |            |                     |
|   | 9             | 9                |            |                     |
|   | 10            | 10               |            |                     |
| ø |               |                  |            |                     |

### Рис. 4: Форма "Кафедра"

|   | Номер преподавателя | Фамилия | Портрет преподавателя | Номер кафедры |
|---|---------------------|---------|-----------------------|---------------|
| • | 1                   | 1       |                       | 1             |
|   | 2                   | 2       |                       | 2             |
|   | 3                   | 3       |                       | 3             |
|   | 4                   | 4       |                       | 4             |
|   | 5                   | 5       |                       | 5             |
|   | 6                   | 6       |                       | 6             |
|   | 7                   | 7       |                       | 7             |
|   | 8                   | 8       |                       | 8             |
|   | 9                   | 9       |                       | 9             |
|   | 10                  | 10      |                       | 10            |
| ø |                     |         |                       |               |

### Рис. 5: Форма "Преподаватель"

|   | Номер_преподавателя | Номер_дисциплины | Аудитория | Время (Дата) | Группа |
|---|---------------------|------------------|-----------|--------------|--------|
|   | 1                   | 1                |           |              |        |
|   | 2                   | 2                |           |              |        |
|   | 3                   | 3                |           |              |        |
|   | 4                   | 4                |           |              |        |
|   | 5                   | 5                |           |              |        |
|   | 6                   | 6                |           |              |        |
|   | 7                   | 7                |           |              |        |
|   | 8                   | 8                |           |              |        |
|   | 9                   | 9                |           |              |        |
|   | 10                  | 10               |           |              |        |
| ø |                     |                  |           |              |        |

Рис. 6: Форма "Расписание"

## 3. Заключение

Формы могут быть очень полезны для быстрого создания пользовательского интерфейса, позволяющего работать с базой данных без использования сложного интерфейса.